# QUICK INSTALLATION GUIDE <6071-7504A>

Please read the Safety Information in Maintenance Guide 1 before using this machine. It contains important information related to USER SAFETY and PREVENTING EQUIP-MENT PROBLEMS.

# WHERE TO PUT THE PRINTER

 The printer's location should be carefully chosen because environmental conditions greatly affect its performance. 

### A Warning

Ó

2

- • Confirm that the wall outlet is near the machine and freely accessible, so that in event of an emergency, it can be unplugged easily.
  - Only connect the machine to the power source described on this manual.
  - Avoid multi-wiring
  - Do not damage, break or make any modifications to the power cord. Do not place heavy objects on it. pull it hard or bend it more than necessary. These actions could cause an electric shock or fire

#### ▲ Caution

- Keep the machine away from humidity and dust. A fire or an electric shock might occur.
- Place the machine on a strong and level surface. Otherwise, the machine might fall and result in an iniury.
- If you use the machine in a confined space, confirm that there is a continuous flow of air.

## **Optimum Environmental Conditions**

Recommended temperature and humidity %RH 10°C 80% 27°C 80% 80 15°C 70% 25°C 70% 32°C 54% 60 40 15°C 30% 25°C 30% 15 10°C 15% 32°C 15% 10 20 30 % **BH** 50°F 80% 80.6°F 80% 80 59°F 70% 77°F 70% 89.6°F 54% 60 40 59°F 30% 77°F 30% 15 89.6°F 15% 50°F 15% 60 70 80 90 °F 50 Possible operation range Recommended range The machine must be level within 5 mm (0.2 inch) both front to rear and left to right. To avoid possible build-up of ozone, place this printer in a large well ventilated room that has an air turnover of more than 30 m<sup>3</sup> (183

- cubic inch)/hr/person. If you use this printer in a cold area, leave the printer on or severe
- cold might damage sensitive components inside the printer. Depending on the temperature and humidity around the machine, vapor might occur when printing. Thus steam can be seen when prints come out.

## **Environments to Avoid**

# Important

- □ Locations exposed to direct sunlight or strong light
- □ Dusty areas
- □ Areas with corrosive gases Areas excessively cold, hot, or humid
- □ Locations near an air conditioner or humidifier
- □ Locations near other electronic equipment □ Locations where the printer might be subjected to
- frequent strong vibration

# **Power Connection**

Connect the power cord to a power source with the following specifications. □ 220-240 V. 50/60 Hz. 7 A or more

# Space Required for Installing the Printer

# Leave enough space around the printer. This space is necessary to operate the printer. The recommended (or minimum) space requirement is as follows: С

- A: 10 cm (4 inch) or more B: 10 cm (4 inch) or more C: 55 cm (22 inch) or more
- D: 75 cm (30 inch) or more

# UNPACKING THE PRINTER AND CHECKING THE CONTENTS OF THE BOX **▲** Caution

- To prevent an injury, this printer should be lifted by at least two people. Check the contents of the box according to the
- following list. If one or some items are missing, please contact your sales or service representative.

# Important

- □ This package does not include an interface cable. Please purchase one for use with your host computer. See "Appendix" the in the Administrator Reference.
- □ MANUALS FOR THIS PRINTER
- Quick Installation Guide (This manual)
- Maintenance Guide 1
- □ Maintenance Guide 2
- Option Setup Guide
- CD-ROM "Printer Drivers and Utilities"
- CD-ROM "Operating Instructions"
- CD-ROM "Document Management Utility"
- Development Unit Test Print
- D Power Cable
- □ Ferrite Core
- □ Fuser Oil Unit
- Paper Feed Unit Labels

# Remove the plastic bag.

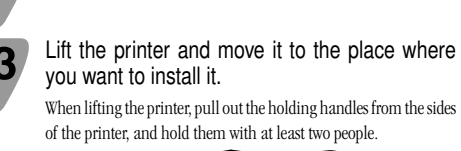

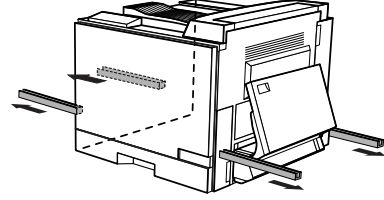

# 🏙 Important

- □ When installing the printer to a low position, be careful not to get your hand or clothes caught under the nrinter
- Return the grips into the printer.

Remove adhesive tapes and packing materials 5 from the printer.

Put the Paper Feed Unit label for Tray 1 on the 6 front of Tray 1.

2

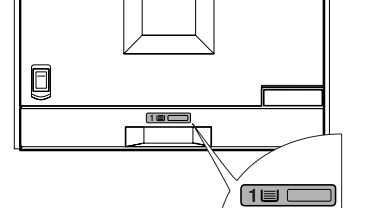

# PREPARING THE **DEVELOPMENT UNIT**

- Do not incinerate spilled toner or used toner. exposed to an open flame.
- Disposal should take place at an authorized
- If you dispose of the used toner containers
- regulations.

### ▲ Caution

- Do not eat or swallow toner.
- cartridges out of reach of children.
- Our products are engineered to meet the highest standards of quality and functionality. When purchasing expendable supplies, we recommend using only those provided by an authorized dealer.

# Open the left cover of the printer by pulling the fasteners ((1) ⇒ (2)).

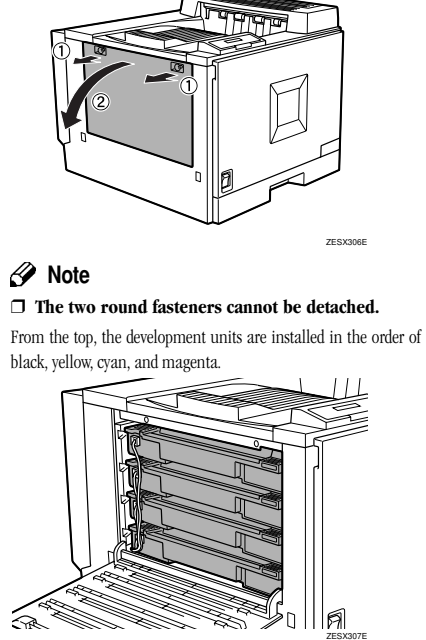

Remove all of the packing materials with red tags.

Four packing materials are connected together, and there are two

of them. Remove one by one from the top of the units by holding

the packing material, not the wire.

# Follow steps <sup>4</sup> to <sup>8</sup> for each development unit individually. Remove the development unit by lifting it first as shown in the illustration $(1) \Rightarrow$

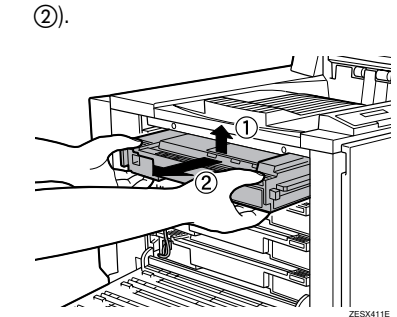

The illustration shows how to remove the black development unit. The procedure is the same for all four colors.

# 1 Important

- □ Be sure to hold the unit with both hands, and then pull it slowly.
- Hold the development unit, and then shake it about 10 times.

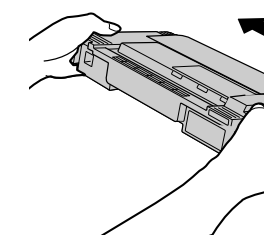

# Important

- □ Hold the unit with the roller facing down. □ Do not add shocks to the unit
- □ If you do not shake the unit well, it may take longer
- for the machine to warm up when turned on.

□ Do not touch the roller or the gears shown in the illustration.

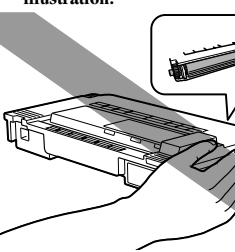

A Warning

- Toner dust is flammable and might ignite when
- dealer or an appropriate collection site.
- vourself, dispose of them according to the local

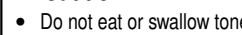

- Keep toner (used or unused) and toner

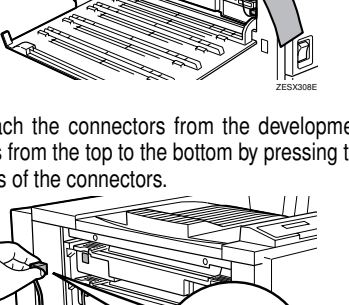

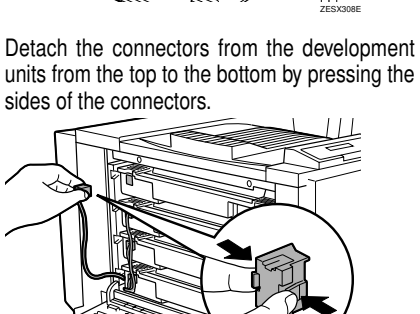

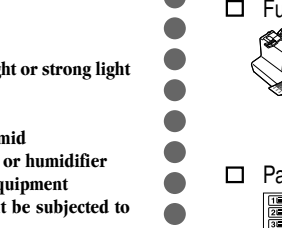

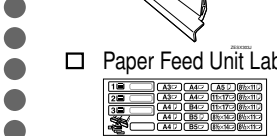

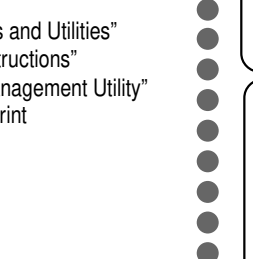

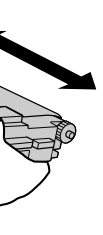

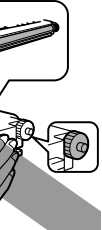

Set the development unit by aligning the guides, pushing towards direction ((1)), and then inserting slowly until it stops (2)

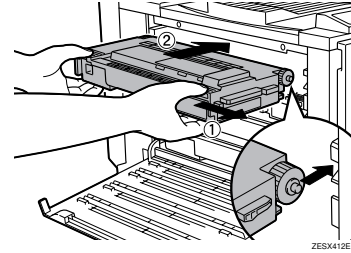

The illustration shows how to install the black development unit. The procedure is the same for all four colors.

#### Note

□ When installing the development unit, it may come out a little. This is not a malfunction.

Confirm the label for the color, and then confirm that the unit is securely fit in the stoppers.

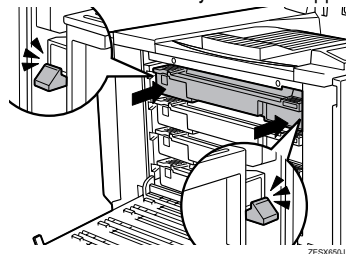

When there is a white line showing at the stoppers, reinsert the units.

## The Important

□ If the development unit is not installed properly, the printing quality may be poor.

Repeat steps 4 to 8 to set the rest of the development units.

Insert the connectors to the development units from the bottom (1) to the top  $(\dot{4})$  until they click into place.

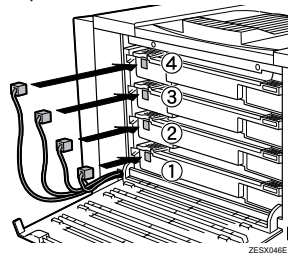

#### We Important

 $\hfill\square$  Be sure that all four connectors are connected to the development units. Turning on the power without all four connectors connected to the units may cause a printer malfunction.

Close the left cover of the printer by pushing the fasteners (2) while holding the cover (1)

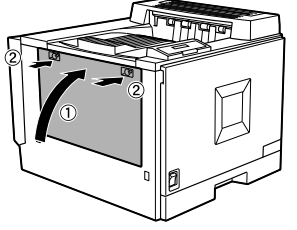

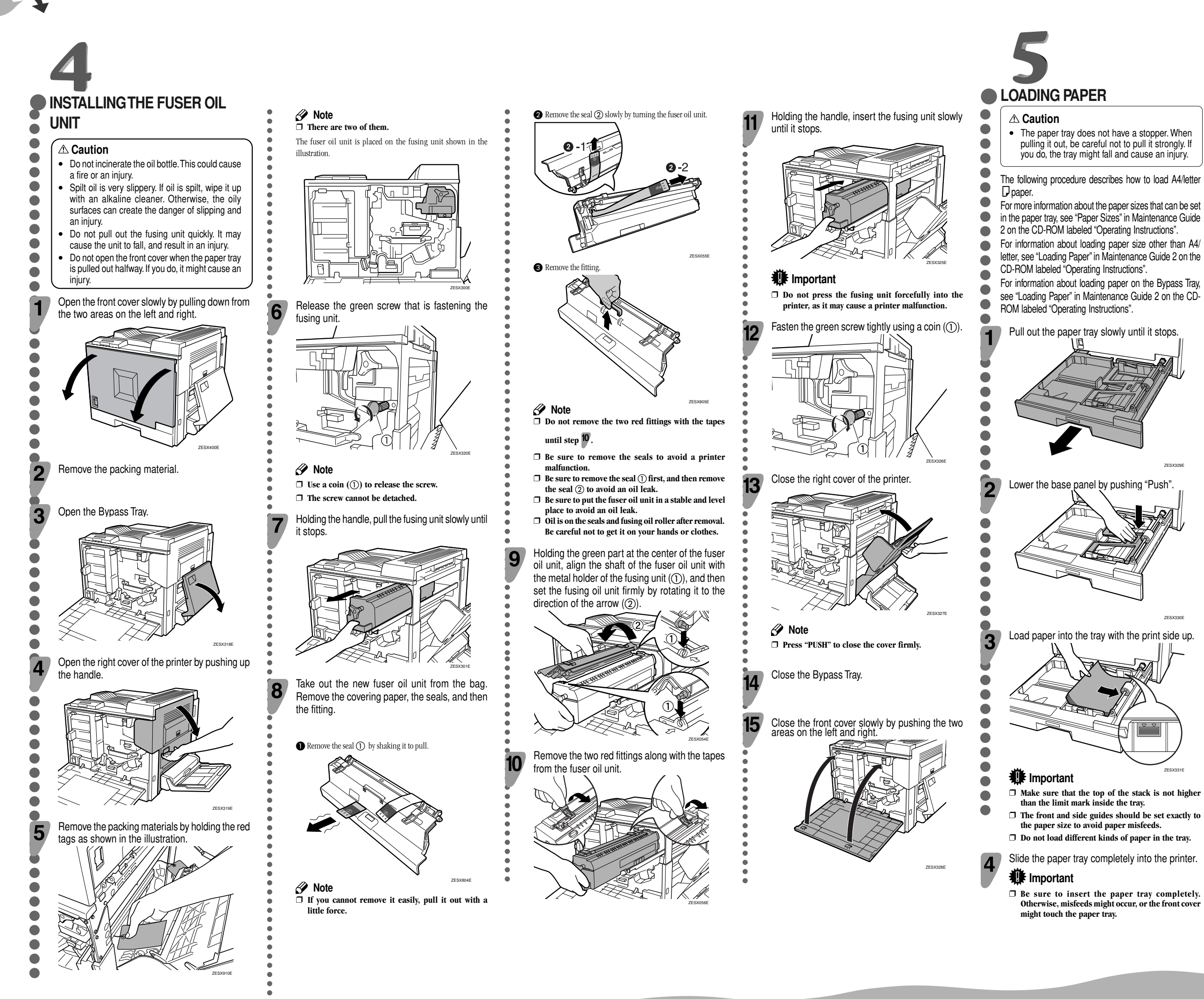

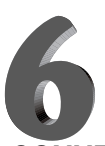

# **CONNECTING THE POWER** CORD

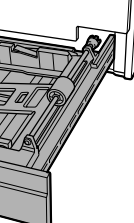

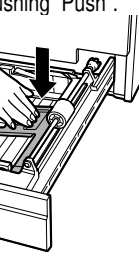

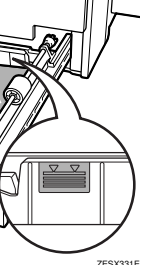

# **∆** Warning

2

3

• It is dangerous to handle the plug with wet hands. Doing this may result in receiving an electric shock

#### **▲** Caution

When you pull the plug out of the socket, grip the plug, not the cord, to avoid damaging the cord and causing a fire or an electric shock.

#### <table-of-contents> Important

- □ Be sure to connect the power plug to the socket or the wall outlet firmly.
- □ The printer power must be off when plugging in and out the power cord.

Confirm that the printer's power switch is off. If it is on, turn it off.

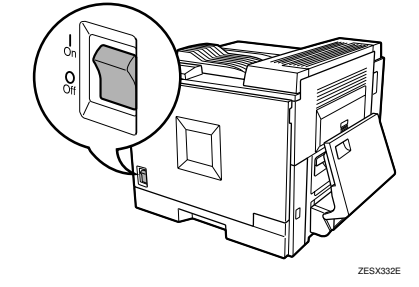

Attach the power cord to the rear of the printer, at the lower right.

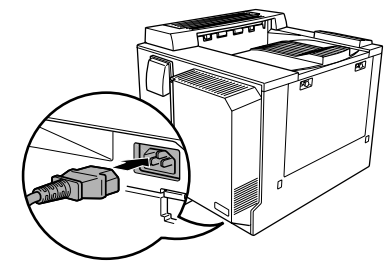

Plug the other end securely into the wall outlet.

# Go to sheet 2/2.

Sheet 1/2

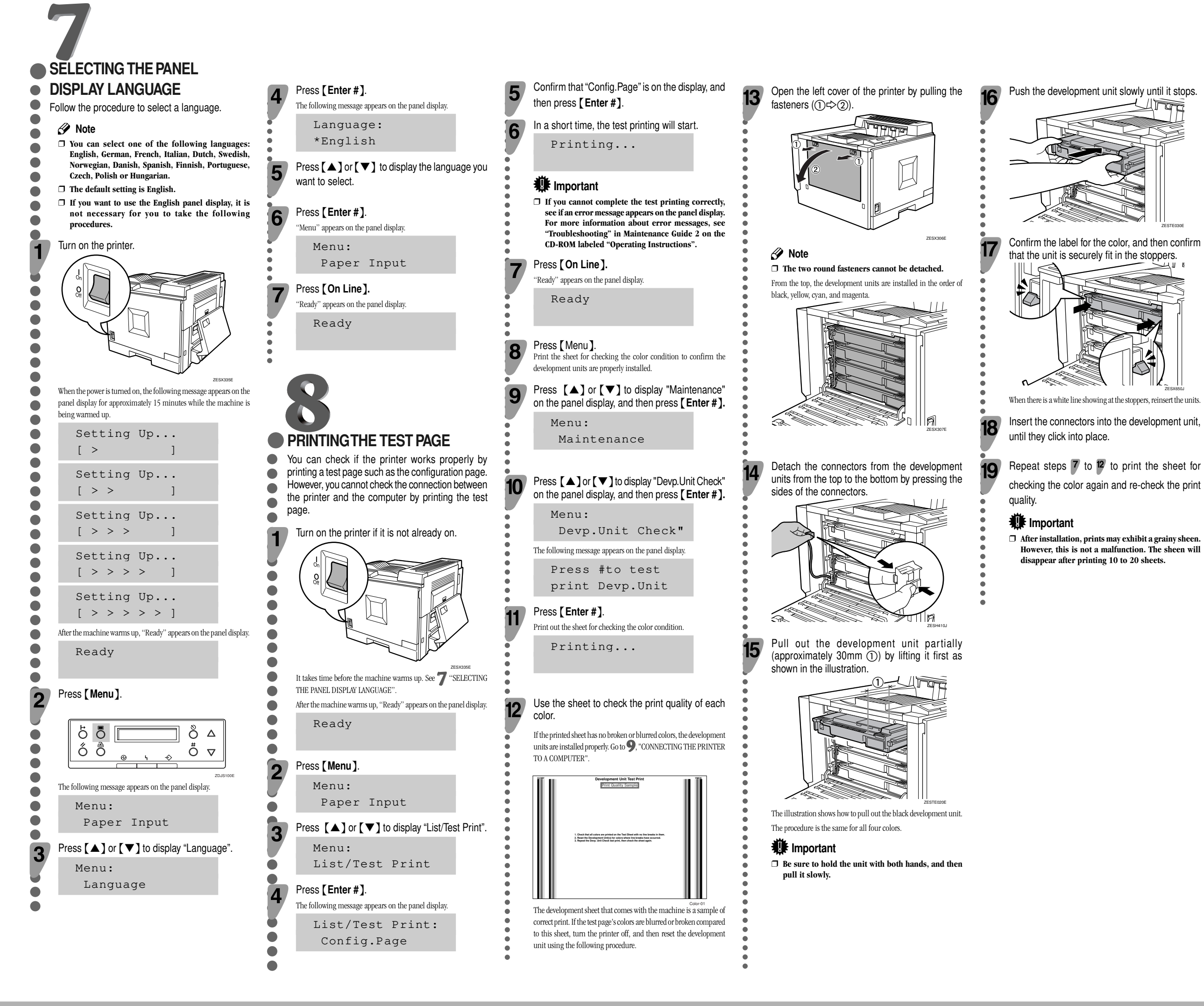

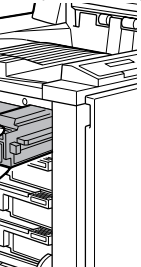

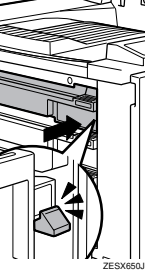

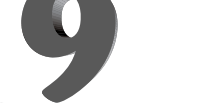

# **CONNECTING THE PRINTER TO A COMPUTER**

\* Connecting the printer to a computer using a network interface cable.

Check the LED is not lit, and then turn off the printer

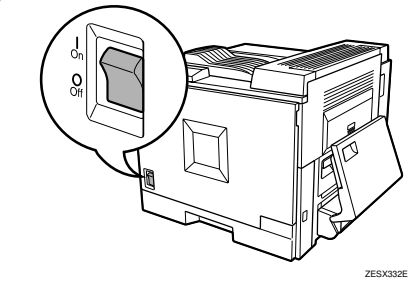

Loop the network interface cable and attach the ferrite core

#### 🔗 Note

□ The network interface cable loop should be about 15 cm (6") (1) from the end of the cable (on the end closest to the printer).

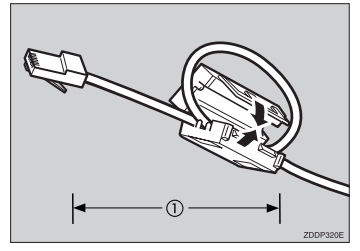

Connect the network interface cable to the ethernet port on the back of the printer.

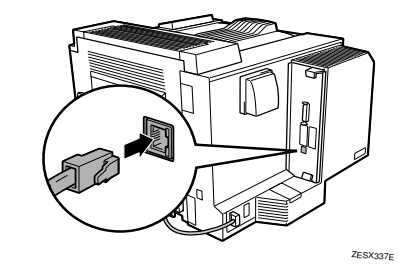

Connect the other end of the cable to the network such as hub.

Turn on the printer.

Confirm the LEDs on the ethernet port.

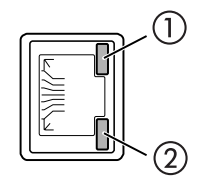

(1) is lit when 100 BASE-TX is in use and not lit when 10 BASE-T is

(2) is lit when the printer is securely connected to the network.

Go to **10** "CONFIGURING THE PRINTER FOR THE NETWORK".

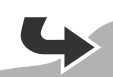

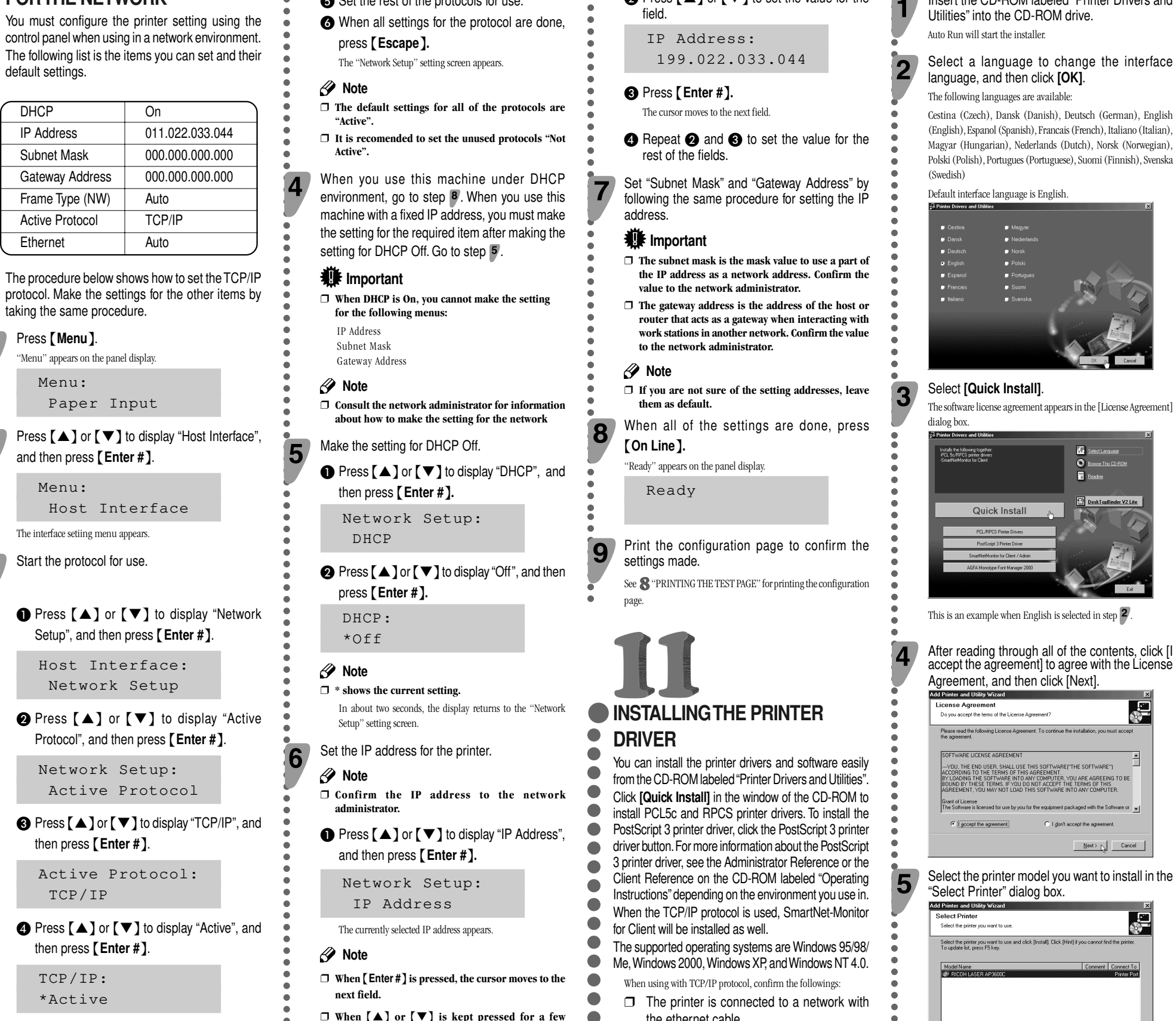

# Connecting the printer to a computer using a parallel cable. • FORTHE NETWORK

# Important

- □ The parallel cable is not provided with the printer. It is your responsibility to provide the parallel cable appropriate for the computer that you are using.
- □ The printer's parallel connection is a standard bidirectional interface. It requires a standard 36-pin parallel cable compliant with IEEE1284 and the parallel port on the computer.
- □ To avoid electrical interference, use a shielded cable.

# Note

2

3

Δ

□ Do not use a parallel cable longer than 2.5 meters (8.2 feet). Confirm that the printer's power switch is off. If it is on, turn it off.

Turn the computer off.

Attach the parallel cable to the port of the printer. Secure the cable with the metal fittings as shown in the illustration.

### Important

□ Rating voltage of the parallel port for the computer; May DC 5V

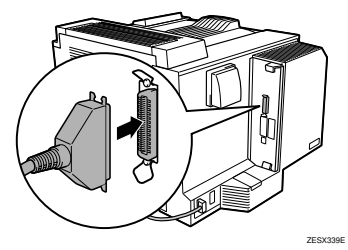

Attach the other end of the parallel cable to the port of the computer. Secure the cable.

Turn on the printer and the computer.

Go to **III** "INSTALLING THE PRINTER DRIVER".

\* Connecting the printer to a computer using a USB cable.

### 1 Important

□ The USB interface cable is not provided with the printer. Make sure that the USB interface cable you use, is appropriate for your computer.

Attach the USB interface cable to the USB interface connector of the printer. Secure the cable.

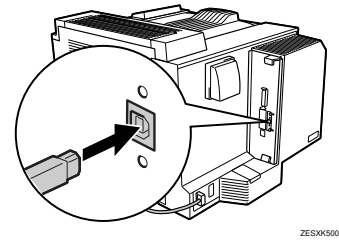

Attach the other end of the interface cable to the USB interface connector of the computer or the USB Hub. Secure the cable.

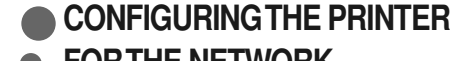

- The following list is the items you can set and their
- default settings.

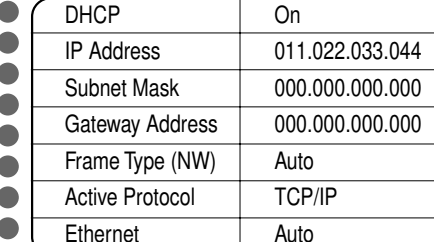

The procedure below shows how to set the TCP/IP protocol. Make the settings for the other items by

Press [Menu].

'Menu" appears on the panel display.

2

2

Menu:

and then press [Enter #].

Menu:

The interface setting menu appears

Start the protocol for use.

● Press (▲) or (▼) to display "Network Setup", and then press [Enter #].

Host Interface: Network Setup

2 Press [▲] or [▼] to display "Active Protocol", and then press [Enter #].

Network Setup:

3 Press [▲] or [▼] to display "TCP/IP", and then press [Enter #].

Active Protocol:

- ④ Press (▲) or (▼) to display "Active", and
- then press [Enter #]. TCP/IP:

\*Active

Note

□ \* shows the current setting.

In about two seconds, the display returns to the "Active Protocol" setting screen.

6 Set the rest of the protocols for use.

 $\Box$  When  $[\blacktriangle]$  or  $[\blacktriangledown]$  is kept pressed for a few seconds, the value changes by 10.

# **2** Press **[**▲**]** or **[**▼**]** to set the value for the

- the ethernet cable.
- □ The TCP/IP protocol is set.
- □ The IP address is set for the printer and the computer.

Insert the CD-ROM labeled "Printer Drivers and

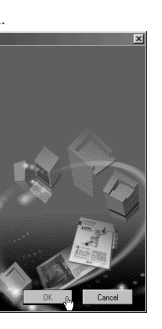

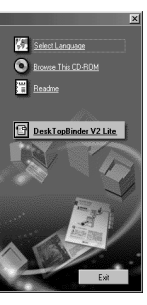

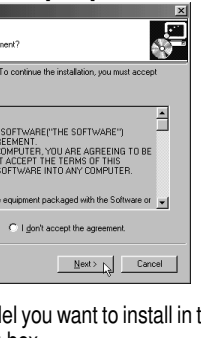

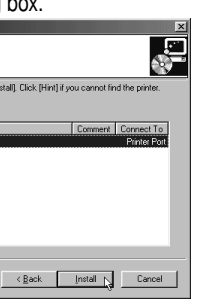

<u>i</u><u>H</u>int

#### Note

□ For a network connection with TCP/IP, select the printer whose IP address is displayed in [Connect

□ For parallel connection, select the printer whose printer port is displayed in [Connect to].

#### Click [Install].

The following display appears while installing the printer driver.

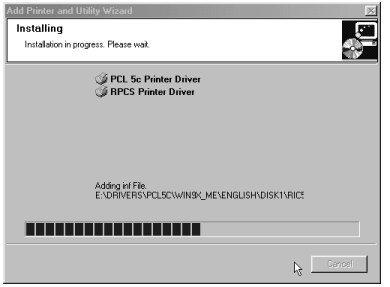

When finished, the [Installation Completion] dialog box appears.

#### Note

□ With Windows 2000, the [Digital Signature Not Found] dialog box may appear when installing the printer driver. In this case, click [Yes] to continue the installation

#### Click [Finish].

| Add Printer and Utility Wizard                                                                        |        |
|----------------------------------------------------------------------------------------------------|--------|
| Installation completion.<br>Completed to install software. To refer to the installed result, click [R | epot]  |
| Completed to initial software.                                                                        | r<br>Y |
| Ber                                                                                                   | ort    |

#### Note

□ A message directing to restart the computer may appear. In this case, restart your computer to complete the installation. When no such message appears, go to step 8.

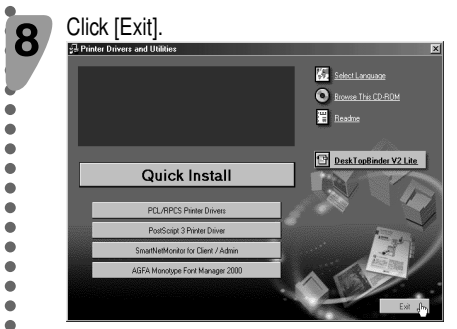

The installation is now complete.

Copyright © 2002 G071-7504A Printed in the Netherlands EE GB